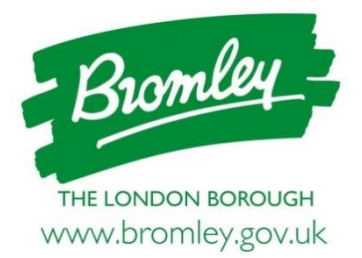

#### Instructions for tenderers on the use of ProContract

The Council advertises its tender opportunities using ProContract, the e-tendering system. The system automates the procurement process with an 'end-to-end' portal which is used from issuing the initial advertisement to contract award.

Screenshots are included at the end of this document to help with using the system.

## Contents

| 1. London Tenders Portal                                   | 1 |
|------------------------------------------------------------|---|
| 2. Registering on ProContract                              | 1 |
| 3. Accessing tender documents and submitting a tender      | 2 |
| 4. FAQs and Helpdesk                                       | 2 |
| 5. Terms of accessing the Council's tenders on ProContract | 2 |
| 6. Screenshots                                             | 4 |

#### 1. London Tenders Portal

All contract opportunities are advertised through the <u>London Tenders Portal</u> which gives suppliers access to, not only our tender opportunities, but also those of 16 other London Boroughs. This is a free service and once registered, organisations will be sent email alerts when opportunities arise in categories of interest.

#### 2. Registering on ProContract

Suppliers must be registered on ProContract in order to respond to tenders. Registration is free and simple to complete.

You can <u>register for free with ProContract here</u>. You will be asked to enter details about your company, provide contact details, and include business categories you are interested in. Once registered as a Supplier, you will receive email updates on new contract opportunities issued by the public sector that match your capabilities.

If you are already registered with ProContract, you can log in here.

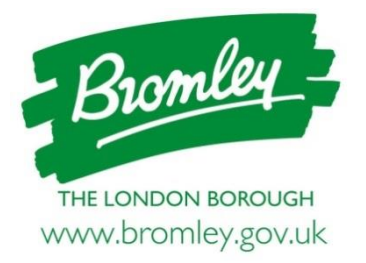

# 3. Accessing tender documents, submitting a tender and asking clarification questions

When you receive an email alerting you to a relevant opportunity, click on the link contained in the email. In order to access the tender documents you will need to 'register an interest' in that opportunity (Figure 1). You will receive an email notification shortly afterwards confirming your registration of interest which will contain a direct link to the tender.

Once you have registered an interest in an opportunity, you will find a link to the tender in the 'Activities Centre' on your personalised homepage (Figure 2). You may need to choose 'London Borough of Bromley' from the drop down menu in order to see your activities for tender opportunities with Bromley Council (Figure 3).

Each tender is made up of a sequence of events (Figure 4). It is essential that you take a note of any closing dates and ensure documents are submitted by this time.

You will find the tender documents within the Invitation to Tender (ITT) event under the 'Attachments' drop down (<u>Figure 5</u>).

All queries and clarification questions must be submitted through the messaging system on the portal (Figure 5).

#### 4. FAQs and Helpdesk

You can find a link to Proactis Supplier Help here.

Proactis have a dedicated Supplier Support Team who can be reached at: <u>Procontractsuppliers@proactis.com</u> 0330 005 0352

#### 5. Terms of accessing the Council's tenders on ProContract

All communications regarding specific tenders must be directed through ProContract.

Tenderers should not sign or include any identifying marks on their queries as these and the Council's responses may be made available to other Tenderers via ProContract. No verbal clarifications will be given. Unauthorised communication with Council staff may lead to disqualification of tender.

Documents submitted through ProContract will be deemed to have been signed electronically within the meaning of the Electronic Communications Act 2000.

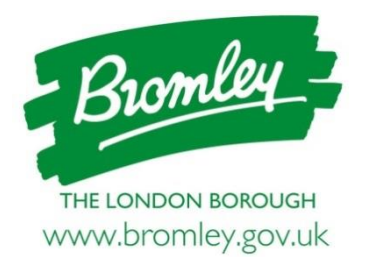

All documentation supplied to Applicants through ProContract are and shall remain the intellectual property of the Council. If no tender is submitted, any documents downloaded must be deleted.

The Council may, at its absolute discretion, extend the closing date and time by amending the Tender on ProContract. Prospective Applicants will receive notification of the change of return date and time. Unless any such extension has been granted, Tenders submitted after the return date and time will not be considered.

The Council may, at its sole discretion, terminate the tendering procedure at any time. If such action is taken, Prospective Tenderers will be notified via ProContract.

All tenders must be received before the closing date and time.

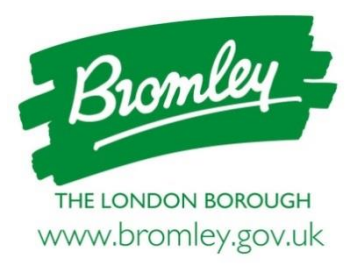

#### 6. Screenshots

Figure 1: Click the green button to 'Register interest in this opportunity'

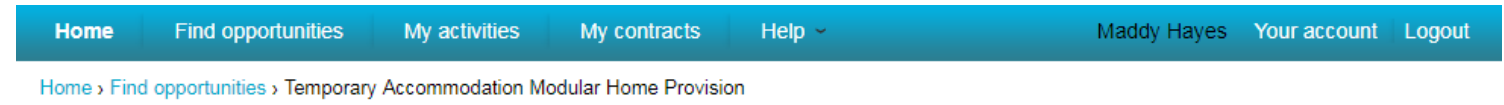

Return to find opportunities

### Temporary Accommodation Modular Home Provision

| Opportunity Id       DN299849       From 21/09/2017 12:11 to 03/11/2         Title       Temporary Accommodation Modular Home Provision       Register interest in this opportunit         Categories       70333000-4 - Housing services       The Council intends to tender (possibly by means of Competitive Dialogue with Negotiation) for a contract to provide Temporary       Contact details                                                                        | 017 12:00<br>Y                                                                                                    |  |  |
|----------------------------------------------------------------------------------------------------|----------------------------------------------------------------------------------------------------|--|--|
| Accommodation Modular Home provision. As the Council does not currently own or manage housing stock It is proposed to seek a housing provider partner currently providinment fee grant. There will be a Supplier Open Day on the 1st of December 2017, which will be held at Crofton Halls, York Rise, Orpington. If the Council proceeds with this procurement, it is likely the Contract Notice will be posted in January 2018 or at such time as directed by the Council | From 21/09/2017 12:11 to 03/11/2017 12:00 Register interest in this opportunity Contact details Buyer London Borough of Bromley |  |  |
| More Attachments                                                                                                    |                                                                                                    |  |  |
| Estimated value       N/A       Register of Interest Form.docx         Keywords       Temporary Accommodation, Modular Homes, Housing Management       Register of Interest Form.docx                                                                                                    | 22 KB                                                                                                    |  |  |

Key dates

Estimated contract dates Start date 26/11/2017

End date 26/11/2017

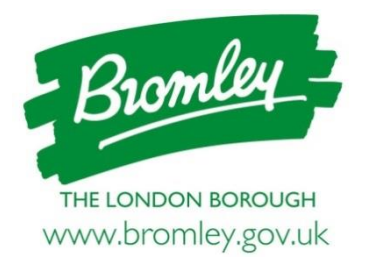

Figure 2: Once you have registered an interest, opportunities appear in the Activity Centre on your personalised homepage

| 8                                 | The Spend Contro                                                                          | CTIS<br>Il Company                     | ProContract                                                                                                    |                             | 2 Notifications                                                                                                    |
|-----------------------------------|-------------------------------------------------------------------------------------------|----------------------------------------|----------------------------------------------------------------------------------------------------|-----------------------------|----------------------------------------------------------------------------------------------------|
| Home Find op                      | portunities My ac                                                                         | tivities My                            | contracts Help ~                                                                                                    |                             | Maddy Hayes Your account Logout                                                                                                    |
| Home                              |                                                                                           |                                        |                                                                                                    |                             | All opportunities                                                                                                    |
| lome page                         |                                                                                           |                                        |                                                                                                    |                             |                                                                                                    |
| <ul> <li>Activities</li> </ul>    |                                                                                           |                                        |                                                                                                    | View full screen            | <ul> <li>Company details summary <pre>/Edit</pre></li></ul>                                                                                                    |
| Active Recer                      | ntly added Last view                                                                      | Ved                                    | Go                                                                                                    |                             | LBBromley<br>Stockwell Close, Bromley, Kent, BR1 3DU                                                                                                    |
| Buyer ~ 1                         | Title                                                                                     | 0                                      | Current event                                                                                                    | Event deadline 😄 🔔          | Description                                                                                                    |
| London<br>Borough of<br>Bromley   | fulti Asset Income Manager                                                                | :                                      | Multi Asset Income Manager                                                                                            | 22/08/2017                  | Keywords                                                                                                    |
| London<br>Borough of<br>Bromley   | Provision of the Council's Do<br>Cennelling and Re-homing S<br>o our Pest Control Service | <u>g Warden,</u><br>ervice in addition | Provision of the Council's Dog Warden,<br>Kennelling and Re-homing Service in addition<br>to our Pest Control Service | 18/08/2017                  | multi asset                                                                                                    |
| London<br>Borough of<br>Bromley   | The Fit out and Operation of<br>Crystal Palace Park                                       | f the café in                          | The Fit out and Operation of the café in<br>Crystal Palace Park                                                       | 05/10/2017                  | <ul> <li>Vendor profile</li> </ul>                                                                                                    |
| London<br>Borough of<br>Bromley   | lealthwatch Bromley                                                                       |                                        | Healthwatch Bromley                                                                                                   | 18/10/2017                  | The questionnaires listed below contain common question sets used<br>nationally by buying organisations. Questionnaires may be relevant to<br>your business area so please read the description by hovering over<br>the help icons. |
| <ul> <li>Opportunities</li> </ul> |                                                                                           |                                        |                                                                                                    | Find opportunities          | Standard Selection Questionnaire (SQ) 🥑 Edit (0% complete)                                                                                                    |
| To search and view a above        | ll of the latest opportuni                                                                | ties available on                      | the Due North portal, please click on the                                                                             | e 'Find opportunities' link | <ul> <li>Workgroups</li> </ul>                                                                                                    |
|                                   |                                                                                           |                                        |                                                                                                    |                             | Activities are assigned to workgroups allowing all contacts within a<br>workgroup to work on the activities together                                                                                                    |

<u>CEX (1)</u>

Add new workgroup

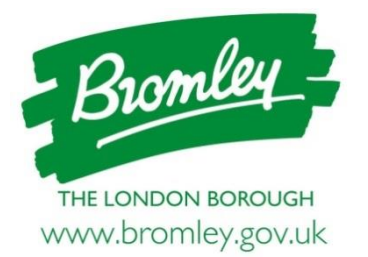

**Figure 3**: You may need to select London Borough of Bromley from the drop down list in your Activity Centre on your personalised homepage to be able to see opportunities you have expressed an interest in

| $r \Rightarrow \mathbf{C}$ $\ 	extsf{a}$ Due North Limited [GB] $\mid$ https://procontract.due-north.com/SupplierPostLoginHome            | ☆                                                                                                    |
|----------------------------------------------------------------------------------------------------|----------------------------------------------------------------------------------------------------|
| ProContract<br>ProContract                                                                                                    | 2 Notifications                                                                                                    |
| Home Find opportunities My activities My contracts Help ~                                                                                 | Maddy Hayes Your account Logout                                                                                                    |
| Home                                                                                                    | All opportunities   Search  Go                                                                                                    |
| Home page                                                                                                    |                                                                                                    |
| Activities <u>View full screen</u>                                                                                                    | Company details summary                                                                                                    |
| Active Recently added Last viewed                                                                                                    | LBBromley                                                                                                    |
|                                                                                                    | Stockwell Close, Bromley, Kent, BR1 3DU                                                                                                    |
| Please select V Go Search Go                                                                                                    | Description                                                                                                    |
| London Borough of Bromley the dropdown and click on the 'Go' button                                                                       | 1                                                                                                    |
|                                                                                                    | Keywords                                                                                                    |
|                                                                                                    |                                                                                                    |
| <ul> <li>Opportunities</li> </ul>                                                                                                    | <ul> <li>Vendor profile</li> </ul>                                                                                                    |
| To search and view all of the latest opportunities available on the Due North portal, please click on the 'Find opportunities' link above | The questionnaires listed below contain common question sets used nationally by buying organisations. Questionnaires may be relevant to your business area so please read the description by hovering over the help icons.  Standard Selection Questionnaire (SQ)  Edit (0% complete) |
|                                                                                                    |                                                                                                    |
|                                                                                                    | <ul> <li>Workgroups</li> </ul>                                                                                                    |
|                                                                                                    | Activities are assigned to workgroups allowing all contacts within a workgroup to work on the activities together<br><u>CEX</u> (1)<br>Add new workgroup                                                                                                    |
|                                                                                                    |                                                                                                    |

Terms and Conditions | Privacy | Accessibility

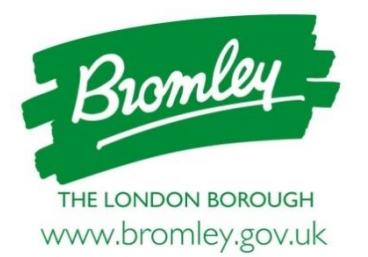

**Figure 4**: Each opportunity will have several stages, for example below (1) Expressing an interest and (2) responding to the tender opportunity

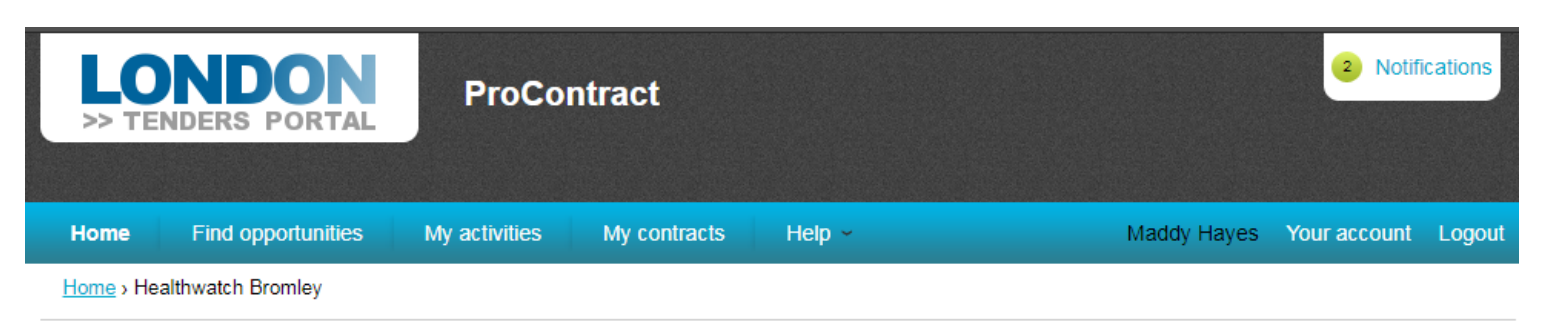

#### Activity : Healthwatch Bromley

| c (2)               |
|---------------------|
| c (2)               |
| 5 (3)               |
|                     |
| eceived 3 message(s |
| unread              |
| ew unread           |
|                     |
|                     |

Terms and Conditions | Privacy | Accessibility

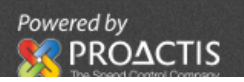

< Back to home page

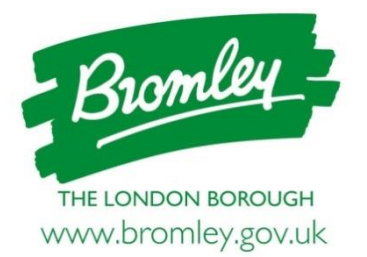

**Figure 5**: Tender documents can be accessed in the Attachments section of the tender opportunity and the Message Centre can be accessed by clicking 'View all' under the Messages area

| <b>PROACTIS</b><br>The Spend Control Company <b>ProContract</b>                                                                                                    |                                                                     |                |                                     | 3 Notifications                         |
|----------------------------------------------------------------------------------------------------|---------------------------------------------------------------------|----------------|-------------------------------------|-----------------------------------------|
| Home Find opportunities My activities My con                                                                                                    | tracts Help ~                                                       |                | Maddy Hayes                         | Your account Logout                     |
| Home > Healthwatch Bromley > Healthwatch Bromley                                                                                                    |                                                                     |                |                                     |                                         |
|                                                                                                    |                                                                     |                |                                     | <back dashboard<="" td="" to=""></back> |
| London Borough of Bromley - ITT                                                                                                    |                                                                     | 276102         | Time remaining                      |                                         |
| ✓ Main details                                                                                                    |                                                                     |                | 4 17<br>Days Hours                  | 33 41<br>Minutes Seconds                |
| Title: Healthwatch Bromley Respond                                                                                                    | by: 18 October 2017                                                 | ,              |                                     |                                         |
| Description:<br>The London Borough of Bromley ("the Council") is inviting tender<br>Healthwatch service. The Council will be using a two stage tender                                                                            | rs for the provision of<br>er process consisting                    | a local<br>of: | Messages (3)                        |                                         |
| <ul> <li>Stage 1 - Selection Questionnaire (SQ)</li> <li>Stage 2 - Invitation to Tender</li> </ul>                                                                                                    |                                                                     |                | You have received 3 mess            | age(s) of which 3 are                   |
| The Health and Social Care Act 2012 replaced the public and par<br>mechanism, Local involvement Network (LINk) with Local Health<br>local authorities with adult social care responsibilities to commiss<br>from 1st April 2013. | tient engagement<br>watch. The Act requir<br>sion a local Healthwat | red<br>ch      | unread <u>View all [View unread</u> |                                         |
| Healthwatch is the independent consumer champion for both hea<br>in two distinct forms – local Healthwatch, at local level, and Healt<br>national level                                                                          | alth and social care. If<br>thwatch England, at a                   | t exists       | Response controls                   |                                         |
|                                                                                                    |                                                                     |                | Start my response                   |                                         |
| C Attachments                                                                                                    |                                                                     |                | No longer wish to respond           |                                         |
| Public attachments can be viewed by all procurers and supplete attachments can be viewed by all procurers and supplete attachments.                                                                                              | liers involved in this r                                            | īx             | My responses                        |                                         |
| Conditions of Contract - Healthwatch Bromley (070917).docx                                                                                                    |                                                                     | 146<br>KB      | You have not yet started you        | ir response.                            |
| Deed of Undertaking for Parent Company Guarantee - Healthw<br>g17).docx                                                                                                    | vatch Bromley (Au                                                   | 67 KB          |                                     |                                         |
| Deed of Undertaking for Performance Bond - Healthwatch Bron                                                                                                    | mley (Aug17).docx                                                   | 64 KB          |                                     |                                         |
| Form of Tender - Healthwatch Bromley (Aug '17).docx                                                                                                    |                                                                     | 54 KB          |                                     |                                         |
| Healthwatch Service Specification.docx                                                                                                    |                                                                     | 92 KB          |                                     |                                         |
|                                                                                                    | 070047 4                                                            | 400            |                                     |                                         |